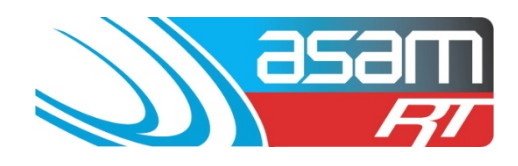

# Wall priorities with additional search example:

To search for Wall condition, select Internal > Internal Ratings > Walls Priority.

Choose Options of less than ie. '<'.

In values, select less than 3 to obtain all the 0, 1 and 2 priorities.

| /                           | 🔇 Asam Real/Time 🛛 🛛 🛨                  |                                                   |                     |                                                               | And a state of the state of the |                          |                   |                                 |
|-----------------------------|-----------------------------------------|---------------------------------------------------|---------------------|---------------------------------------------------------------|----------------------------------------------------------------------------------------------------|--------------------------|-------------------|---------------------------------|
|                             | ← → C                                   | n/frmframeset.aspx                                |                     |                                                               |                                                                                                    |                          |                   | \$                              |
|                             | asam<br>F7                              | Client Asset Client Name: Sydney Water-Potts Hill | Search Attac        | hments Reports                                                | <u>Config</u>                                                                                                    | Maintenance              | <u>Aqualift</u>   | <u>Loqout</u><br>User: dbsAdmin |
|                             | Client                                  | Sydney Water-Orchard Hills 💽 🖾 All Clier          | nts                 | Select a client                                               | Step 1-                                                                                                    | Select                   |                   | -                               |
|                             | Where                                   | Internal Ratings<br>Walls Priority                | •                   | Select a Asset attribu                                        | te                                                                                                    |                          | _                 |                                 |
|                             | Options                                 | ● <<br>○ =<br>○ ><br>○ Contains                   |                     | Select a criterion                                            | Step 2                                                                                                    | - Select va              | lue               |                                 |
| <b>Step 3</b> -<br>Criteria | Add Search                              | 3                                                 | Ø                   | (For Boolean values<br>(For Date values ente<br>'01/06/2010') | r dd/mm/yyyy Please ens                                                                                                    | ure a '0' is added infro | ont of single dig | it days example                 |
| Gritteria                   |                                         |                                                   |                     | Check to show non-n                                           | natches                                                                                                    |                          |                   |                                 |
|                             | Add Search Criteria Clear               | Results/Search Criteria Print 🛛                   | Show Current Search | riteria                                                       |                                                                                                    |                          |                   |                                 |
|                             | The search criteria has already been ad | ided to the search list.                          |                     |                                                               |                                                                                                    |                          |                   |                                 |
|                             | Client                                  | Area                                              |                     | Asset Attribute                                               | Criterion                                                                                                    | Value                    |                   |                                 |
|                             | Sydney Water-Orchard Hills              | ReservoirInternalRatings                          |                     | Area                                                          | =                                                                                                    | Wall                     | Delet             | e                               |
|                             | Sydney Water-Orchard Hills              | ReservoirInternalRatings                          |                     | Priority                                                      | <                                                                                                    | 3                        | Delet             | e                               |
|                             | Search Search Within Results            | Step                                              | <b>4</b> – Select S | earch                                                         |                                                                                                    | EN .                     | - 🎠 🕅 🖬           | ↓ 13:23<br>30/06/2011           |

Add to Search Criteria and select Search.

Once the search results are obtained, another criteria could be selected (ie Ladder platforms < 2) and 'Add to search Criteria'. You could then 'Search within results', and narrow down the tanks that have a poor wall rating and an unsafe ladder platform system (which can be an indicator of poor coating performance)

## ASAM Data Management - Online and Accessible

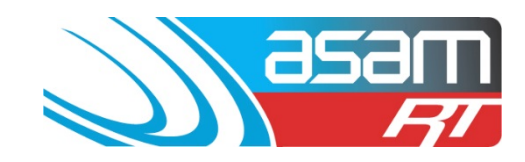

# ASAM – SEARCH FUNCTION EXAMPLES

| 🔇 Asam Real/Time 🛛 🗶 🛨                                     |                                                |                                 |                                                 |                                                          |                             |                           |
|------------------------------------------------------------|------------------------------------------------|---------------------------------|-------------------------------------------------|----------------------------------------------------------|-----------------------------|---------------------------|
| ← → C 🔒 https://www.asamlive.com                           | m/frmframeset.aspx                             |                                 |                                                 |                                                          |                             | ☆ 3                       |
| asam                                                       | <u>Client</u> <u>Asset</u>                     | Search Attach                   | nents <u>Reports</u>                            | <u>Config</u> Mai                                        | ntenance Aqua               | alift <u>Loqout</u>       |
| RI                                                         | Client Name: Sydney Water-Potts Hill           |                                 |                                                 |                                                          |                             | User: dbsAdmin            |
| Client                                                     | Sydney Water-Orchard Hills 🛛 🗐 All Cli         | ents                            | Select a client                                 |                                                          |                             |                           |
| Where                                                      | Internal<br>Internal Ratings<br>Walls Priority | *                               | Select a Asset attribute                        | Step 5<br>value                                          | – Select an<br>range ie. 'L | nother<br>adder           |
| Options                                                    | ● <<br>○ =<br>○ ><br>○ Contains                |                                 | Select a criterion                              | platfo                                                   | rms < 2'                    |                           |
| Value                                                      | 3                                              | 9                               | Select a value<br>(For Boolean values enter '1' | for 'yes' and '0' for 'no')<br>m/yyyy Please ensure a 'l | )' is added infront of sin  | ngle digit days example   |
| Invert                                                     |                                                | <b>Step 6</b> Add 5<br>Criteria | Search                                          |                                                          |                             |                           |
| Add Search Criteria Clea                                   | r Results/Search Criteria Print                |                                 |                                                 |                                                          |                             |                           |
| The search criteria has already been a                     | dded to the search list.                       |                                 |                                                 |                                                          |                             |                           |
| Client                                                     | Area                                           |                                 | Asset Attribute                                 | Criterion                                                | Value                       |                           |
| Sydney Water-Orchard Hills                                 | ReservoirInternalRatings                       | Step 7 – Se                     | arch within                                     | =                                                        | Wall                        | Delete                    |
| Sydney Water-Orchard Hills<br>Search Search Within Results | ReservoirInternalRatings                       | results                         |                                                 | <                                                        | 3                           | Delete                    |
| 📀 🦲 📃 🌘                                                    | 🧿 📀 💁 🔬 🚾                                      |                                 |                                                 |                                                          | DI 🔺 隆                      | III ↓ 13:23<br>30/06/2011 |

#### Selecting a larger tank for re-coating:

| The Interperformation of the second second s | m/trmframeset.aspx                                                                                |                                                                                                    |                                                                                                    |                                                                    |                                            |         |
|----------------------------------------------------------------------------------------------------|---------------------------------------------------------------------------------------------------|----------------------------------------------------------------------------------------------------|----------------------------------------------------------------------------------------------------|--------------------------------------------------------------------|--------------------------------------------|---------|
| asam                                                                                                    | Client Asset S                                                                                    | Search Attachments Reports                                                                                                    | Config                                                                                                 | Maintenance                                                        | Aqualift                                   | Logout  |
|                                                                                                    | Client Name: Sydney Water Orchard Hills                                                           |                                                                                                    |                                                                                                    |                                                                    | Use                                        | HT ODSA |
| here                                                                                                    | Internal  Internal General Internal Continer                                                      | Select a Asset attribute                                                                                                    | t.                                                                                                    |                                                                    |                                            |         |
| tions                                                                                                    | e <                                                                                               | Select a criterion                                                                                                    |                                                                                                    |                                                                    |                                            |         |
|                                                                                                    |                                                                                                   |                                                                                                    |                                                                                                    |                                                                    |                                            |         |
| lue                                                                                                    | 3                                                                                                 | (For Boolean values er<br>(For Dotean values er<br>(For Date values enter<br>'01/06/2010')                                                                                                    | nter '1' for 'yes' and '0' for '<br>dd/mm/yyy Please ensu                                              | no')<br>re a '0' is added infron                                   | t of single digit days                     | examp   |
| lue<br>ert                                                                                                    | 3                                                                                                 | Select a value<br>(For Boolean values enter<br>(For Date values enter<br>'01/05/2010')<br>Check to show non-ma                                                                                                    | nter '1' for 'yes' and '0' for '<br>dd/mm/yyyy Please ensu<br>atches                                   | no')<br>ire a '0' is added infron                                  | it of single digit days                    | examp   |
| ert<br>Add Search Criteria                                                                                                    | 3                                                                                                 | Select a value<br>(For Boolean values er<br>(For Date values enter<br>'01/06/2010')<br>Check to show non-ma<br>now Current Search Criteria                                                                                                    | nter "1" for 'yes' and '0' for '<br>dd/mm/yyy Please ensu<br>atches                                    | no')<br>re a '0' is added infron                                   | t of single digit days                     | examp   |
| ue<br>ert<br>Add Search Criteria                                                                                                    | 3<br>ar Results/Search Criteria Print I Sh                                                        | Select a value<br>(For Boolean values er<br>(For Devalues enter<br>01/06/2010)<br>Check to show non-ma<br>now Current Search Criteria                                                                                                    | iter 'T' for 'yes' and '0' for '<br>dd/mm/yyy Please ensu<br>itches                                    | no")<br>re a "0" is added infron                                   | t of single digit days                     | examp   |
| lue<br>ert<br>Add Search Criteria Clea                                                                                                    | 3 ar Results/Search Criteria Print Ø Sh Area                                                      | Select a value<br>(For Boolean values er<br>(For Boolean values enter<br>'0106/2010)<br>Check to show non-main<br>now Current Search Criteria<br>Assel Attribute                                                                                                    | iter 't' for 'yes' and '0' for '<br>dd/mm/yyy Please ensu<br>itches<br><u>Critterion</u>               | no')<br>re a '0' is added infron<br>is added infron<br>Value       | t of single digit days                     | examp   |
| ert<br>Add Search Criteria Clea<br>It<br>It<br>Mater-Orchard Hills                                                                                                    | 3<br>ar Results/Search Criteria Print Sh<br>Area<br>ReservoirGeneral                              | Select a value<br>(For Boolean values er<br>(For Boolean values er<br>(For Boolean v | nter 't' for 'yes' and '0' for '<br>dd/mmyyy Please ensu<br>atches<br>Critterion<br>>                  | no')<br>re a '0' is added infron<br>is added infron<br>Value<br>15 | t of single digit days<br>Delete           | examp   |
| Nue<br>ert<br>Add Search Criteria Cez<br>(<br>ey Water-Orchard Hills<br>ey Water-Orchard Hills                                                                                                    | 3<br>ar Results/Search Criteria Print Sh<br>Area<br>ReservoirGeneral<br>ReservoirInternalCoatings | Select a value<br>(For Boolean values er<br>(For Boolean values er<br>(For Boolean v | iter 'I' for 'yes' and 'D' for '<br>dd/imm/yyy Please ensu<br>itches<br><b>Critterion</b><br>><br>like | no')<br>re a '0' is added infron<br>Value<br>15<br>bitumen         | t of single digit days<br>Delete<br>Delete | examp   |

When deciding which larger tanks to re-coat, Select General > General > Capacity > Value > 15 (ML)

Add to search Criteria, then select Internal > Internal Coatings > Type > Contains > Bitumen

Add to Search Criteria, then select Internal > Internal General > Internal Coatings (benchmark) < 3

#### ASAM Data Management - Online and Accessible

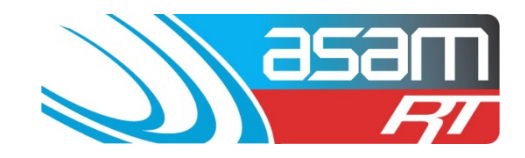

Add to search Criteria and select Search.

| C Asam Real/Time × +            | Contraction of the local division of the local division of the loc | CONTRACTOR OFFICE       |                         | - 0 <b>-</b> X                        |
|---------------------------------|----------------------------------------------------------------------------------------------------|-------------------------|-------------------------|---------------------------------------|
| ← → C 🔒 https://www.asamlive.co | m/frmframeset.aspx                                                                                                    |                         |                         | * *                                   |
| asam                            | Client Asset Sear<br>Client Name: Sydney Water-Orchard Hills                                                                                                    | rch Attachments Reports | s Config Maintenance    | Aqualift Logout<br>User: dbsAdmin     |
|                                 | இ- 25 % H 4 → H 1/1                                                                                                    | 🔄 Main Report 💌 🏦       | 100% 💌 Business Carefts | · · · · · · · · · · · · · · · · · · · |
|                                 | Reservoir Search Results R<br>30/06/2011                                                                                                    | Report                  | asam<br>77              |                                       |
|                                 | Description<br>General Capacity                                                                                                    | Criterion >             | Value<br>15             | . 5                                   |
|                                 | Internal Coatings Type                                                                                                    | like                    | bitumen                 |                                       |
|                                 | Internal General Internal Coatings Sydney Water-Orchard Hills                                                                                                    | ×                       | 3                       |                                       |
|                                 | Cranebrook 0324                                                                                                    |                         |                         |                                       |
|                                 |                                                                                                    |                         |                         |                                       |
|                                 |                                                                                                    |                         |                         |                                       |
|                                 |                                                                                                    |                         |                         |                                       |
| 📀 🔁 📜 🛛                         | 0 0 0 🔊 🖉 🖾 🕨 🕥                                                                                                    |                         | B                       | ▲ 🕅 🖬 🗣 13:46<br>30/06/2011           |

As an added criterion, you could also add in 'CP > no', as this would be another indicator that the existing coating was deteriorated.

|                            | Client                          | Asset Search             | Attachments                        | Reports                                                  | Config                                           | Maintenance                     | Aqualit               | Logout       |
|----------------------------|---------------------------------|--------------------------|------------------------------------|----------------------------------------------------------|--------------------------------------------------|---------------------------------|-----------------------|--------------|
|                            | Client Rame: 5                  | vdnev Water Potts Hill   | Charlenning                        | DATA 115                                                 | Comm                                             | manneounce                      | rossento              | liser diså   |
| ent                        | Port Macquarie-Hasting          | s Counci 👻 🗖 All Clients | Select a                           | lient                                                    |                                                  |                                 |                       |              |
| here                       | General<br>Clean<br>Clean Due   | •                        | Select a /                         | sset attribute                                           |                                                  |                                 |                       |              |
| tions                      | ● <<br>○ =<br>○ ><br>○ Contains |                          | Select a (                         | riterion                                                 |                                                  |                                 |                       |              |
| lue                        | 2012                            |                          | (For Bool<br>(For Date<br>01/06/20 | alue<br>ean values enter ''<br>values enter dd/m<br>10') | 1' for 'yes' and '0' for '<br>milyyy Please ensu | no')<br>re a '0' is added infro | ont of single digit ( | tays example |
|                            | Ø                               |                          | Check to                           | show non-matche                                          | S                                                |                                 |                       |              |
| ert                        |                                 |                          |                                    |                                                          |                                                  |                                 |                       |              |
| Add Search Criteria        | Clear Results/Search Criteria   | Print Show Cur           | rent Search Criteria               |                                                          |                                                  |                                 |                       |              |
| ert<br>Add Search Criteria | Clear Results/Search Criteria   | Print Show Cur           | rent Search Chteria                |                                                          |                                                  |                                 |                       |              |
| ert<br>Add Search Criteria | Clear Results/Search Criteria   | Print Show Cur           | Asset Attribut                     | •                                                        | Criterion                                        | Value                           |                       |              |

# **Cleaning search:**

## ASAM Data Management – Online and Accessible

For assistance contact:david@asam.com.au0418 762 420Project ManagementVersion 4.0Last updated December 2024Page 3

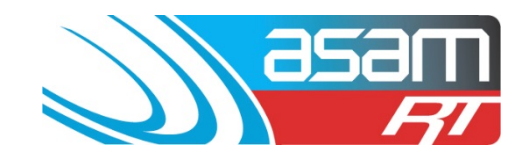

# ASAM – SEARCH FUNCTION EXAMPLES

For a search of 'Cleaning due' dates, select General > Clean > Clean Due. To bracket the required date section (more than 01/01/2010 and less than 01/01/2012), select 'Options' > 01/01/2010 and 'Add to search criteria.' Select Options < 01/01/2012 and again 'Add to search criteria' Select Search

| · → C 💧 https://www.asamlive.com/fm | mframeset.aspx    |                     |        |                |         |           |             |          |              |
|-------------------------------------|-------------------|---------------------|--------|----------------|---------|-----------|-------------|----------|--------------|
| asam                                | Client            | Asset               | Search | Attachments    | Reports | Config    | Maintenance | Aqualift | Logout       |
| R                                   | Client Name: Sydn | ey Water Potts Hill |        |                |         |           |             |          | User: dbsAde |
| lient                               |                   | Area                |        | Asset Attribu  | te      | Criterion | Value       |          |              |
| ort Macquarie-Hastings Council      |                   | ReservoirClean      |        | CleanDue       |         | *         | 2010        | Delete   |              |
| ort Macquarie-Hastings Council      |                   | ReservoirClean      |        | CleanDue       |         | *         | 2012        | Delete   |              |
| Search Within Results               |                   |                     |        |                |         |           |             |          |              |
| esults - Reservoir Names            |                   |                     |        |                |         |           |             |          |              |
| lient                               |                   |                     |        | Reservoir      |         |           |             |          |              |
| ort Macquarie-Hastings Council      |                   |                     |        | Comboyne 08    |         |           | Select      |          |              |
| Fort Macquarie-Hastings Council     |                   |                     |        | Comboyne 09    |         |           | Select      | L        |              |
| ort Macquarie-Hastings Council      |                   |                     |        | Grants Head 12 | 2       |           | Select      | 1        |              |
| ort Macquarie-Hastings Council      |                   |                     |        | Long Flat 20   |         |           | Select      | L        |              |
| ort Macquarie-Hastings Council      |                   |                     |        | Long Flat 21   |         |           | Select      | 3        |              |
| ort Macquarie-Hastings Council      |                   |                     |        | Rosewood 26    |         |           | Select      | <b>1</b> |              |
| Port Macquarie-Hastings Council     |                   |                     |        | Rosewood 27    |         |           | Select      | 1        |              |
| ort Macquarie-Hastings Council      |                   |                     |        | Telegraph Poir | nt 31   |           | Select      | 1        |              |
| ort Macquarie-Hastings Council      |                   |                     |        | Telegraph Poir | it 32   |           | Select      | 3        |              |
| ound 9 Matches                      |                   |                     |        |                |         |           |             |          |              |

The list of tanks is displayed – each can be individually viewed by clicking 'Select', or a list can be printed off.

| asam | Client Asset                         | Search Attachments Res | porta Confia Ma       | intenance Aqualift | Logout         |
|------|--------------------------------------|------------------------|-----------------------|--------------------|----------------|
| - FT | Client Name: Sydney Water-Potts Hill |                        |                       |                    | User: dbsAdmin |
| 4    | a 🗃 🔓 H 4 > H 1/1                    | 🚱 Main Report 💌 🖈      | 100% 💌 <sub>Bur</sub> |                    |                |
|      | Reservoir Search Resu                | Its Report             | ) asam<br>Fi          |                    |                |
| -    | Description                          | Criterion              | Value                 | -                  |                |
|      | Clean Clean Due                      | >                      | 2010                  |                    |                |
|      | Port Macquarie-Hastings Coun         | cil                    |                       |                    |                |
|      | Camboyne 08                          |                        |                       | -                  |                |
|      | Comboyne 09                          |                        |                       |                    |                |
|      | Grants Head 12                       |                        |                       |                    |                |
|      | Long Flat 21                         |                        |                       |                    |                |
|      | Rosewood 26                          |                        |                       |                    |                |
|      | Rosewood 27                          |                        |                       |                    |                |
|      | Telegraph Point 31                   |                        |                       |                    |                |
|      | Telegraph Point 32                   |                        |                       |                    |                |

#### ASAM Data Management - Online and Accessible

For assistance contact:david@asam.com.au0418 762 420Project ManagementVersion 4.0Last updated December 2024Page 4